## 公益財団法人茨城県スポーツ協会

## Webによる参加申込完了までの流れについて

NO.1

【参加申込システムURL】 https://jspo-entry.japan-sports.or.jp

| おもな手順                                                                                                    | 留意事項                                                                                                    |
|----------------------------------------------------------------------------------------------------|----------------------------------------------------------------------------------------------------|
| <ol> <li>ふるさと選手を登録します。</li> <li>「ふるさと選手登録制度使用申請届」に記入・捺印後、県スポ協競技担当まで提出してください。</li> </ol>                                      | ○「ふるさと選手登録」の入力作業を行ってください。データを入力しないと「ふるさと選手」の参加申込ができません。                                                                                      |
|                                                                                                    | 〇県ス小協競技担当に連絡の上、原本を速<br>やかに郵送または持参してください。                                                                                                    |
| <ul> <li>② 参加申込を行うために、国民スポーツ大会参加申込システムヘログインします。</li> <li>〇 インターネットにおいて、上記のURLヘアクセスしてください。</li> </ul>                         | ○ ID・パスワードを入力してログインする<br>と事前に登録されたメールアドレスに認<br>証コードが送信されます。認証コードを<br>入力し、認証ボタンをクリックすると参<br>加申込システムへ入れます。                                     |
| <ul> <li>③ ログイン完了後、選手・監督の参加申込<br/>データを入力します。</li> <li>〇 「国民スポーツ大会参加申込システム操作マ<br/>ニュアル申込者用」を参照のうえ、入力を進<br/>めてください。</li> </ul> | <ul> <li>○別紙「派遣計画書」を事前に完成させ、</li> <li>内容を確認のうえ、正確にデータを入力してください。</li> <li>○以下の固有項目が必要な競技はご準備ください。「選手登録番号」「監督の指導者登録番号」「予選の記録」「段位」等。</li> </ul> |
| ○本システムには「名寄せ」、「指導者チェック」機能が追加されています。詳細はマニュアルを参照してください。                                                                        | ※「携帯電話番号」「メールアドレス」等<br>の入力はなくなりましたが、個人と連絡<br>できる手段を各競技団体で厳重に管理く<br>ださい。                                                                      |
| ○ 不必要な種別は、「この申込書は使用しな<br>い」ボタンを押して削除してください。                                                                                  | ○ 監督申込項目にて日本スポーツ協会公認<br>指導者資格チェックが必須になっていま<br>す                                                                                              |
| ○ データ入力後、すべての種別で「申し込み<br>チェック」 ボタンを押し、 不備がなければ<br>「確定」 ボタンを押してください。                                                          | 9。<br>○ 申込をしない種別等は「この申込書は使<br>用しない」ボタンを押して削除しないと<br>「確定」ボタンが押せません。                                                                           |
| ※「確定」ボタンを押した後に、茨城県スポー<br>ツ協会から「修正依頼」メールが配信される<br>ことがあります。不備や訂正箇所を担当者と<br>確認しながら修正をしてください。                                    | ※「プログラム掲載用所属」は、報道関係、表彰等に使用されるため、正式名称での記入をお願いします。(○○株式会社、茨城県立△△高等学校など)                                                                        |
| ④ 茨城県スポーツ協会が指定した日時に、参加申込手続きを行います。                                                                                            | <ul> <li>○ 参加申込書、参加負担金、提出書類等の<br/>確認をします。</li> <li>※参加申込書の氏名・所属等は、派遣計<br/>画書と照合しますので同様にご記入くだ<br/>さい。</li> </ul>                              |
|                                                                                                    | ○ 各競技で提出を義務付けられている書類<br>(予選会の結果等)がある場合は、茨城<br>県スポーツ協会を通して提出します。                                                                              |

NO.2

| おもな手順                                                                             | 留意事項                                                |
|-----------------------------------------------------------------------------------|-----------------------------------------------------|
| ⑤ 茨城県スポーツ協会が「承認」ボタンを押<br>します。                                                     | ※ 一旦「承認」されると特別な場合を除<br>き、変更は認められませんのでご注意<br>ください。   |
| ○ 中央競技団体(NF)、開催県実行委員会、開<br>催市町村にデータが送られ「承認」されたと<br>いうメールが参加申込用メールアドレスに配<br>信されます。 |                                                     |
| ※ 関東ブロック大会は、開催都県実行委員会に<br>データが送られ「承認」されたというメール<br>が参加申込用メールアドレスに配信されま<br>す。       |                                                     |
| ⑥ 全ての手続きが完了すると「受理」メール<br>が配信されます。                                                 | O 「受理」メールが配信されると申込みは<br>完了です。                       |
| ※ 参加申込データに不備があると「差戻」メー<br>ルが配信されます。内容を修正して「確定」<br>「承認」の手順に戻り、データを再度送り直<br>します。    | ※ 「差戻」された場合は、担当者と連絡を<br>取り合い、速やかに内容の修正を行って<br>ください。 |

参加申込の受理を含めて、各競技締切日の17時までに申込手続を完了することになって います。点検・確認に時間を要する場合がありますので、予め余裕を持って茨城県スポー ツ協会の締切日を設定しています。